## 8 ΕΥΚΟΛΑ ΒΗΜΑΤΑ ΓΙΑ ΝΑ ΣΥΝΔΕΘΕΙΤΕ

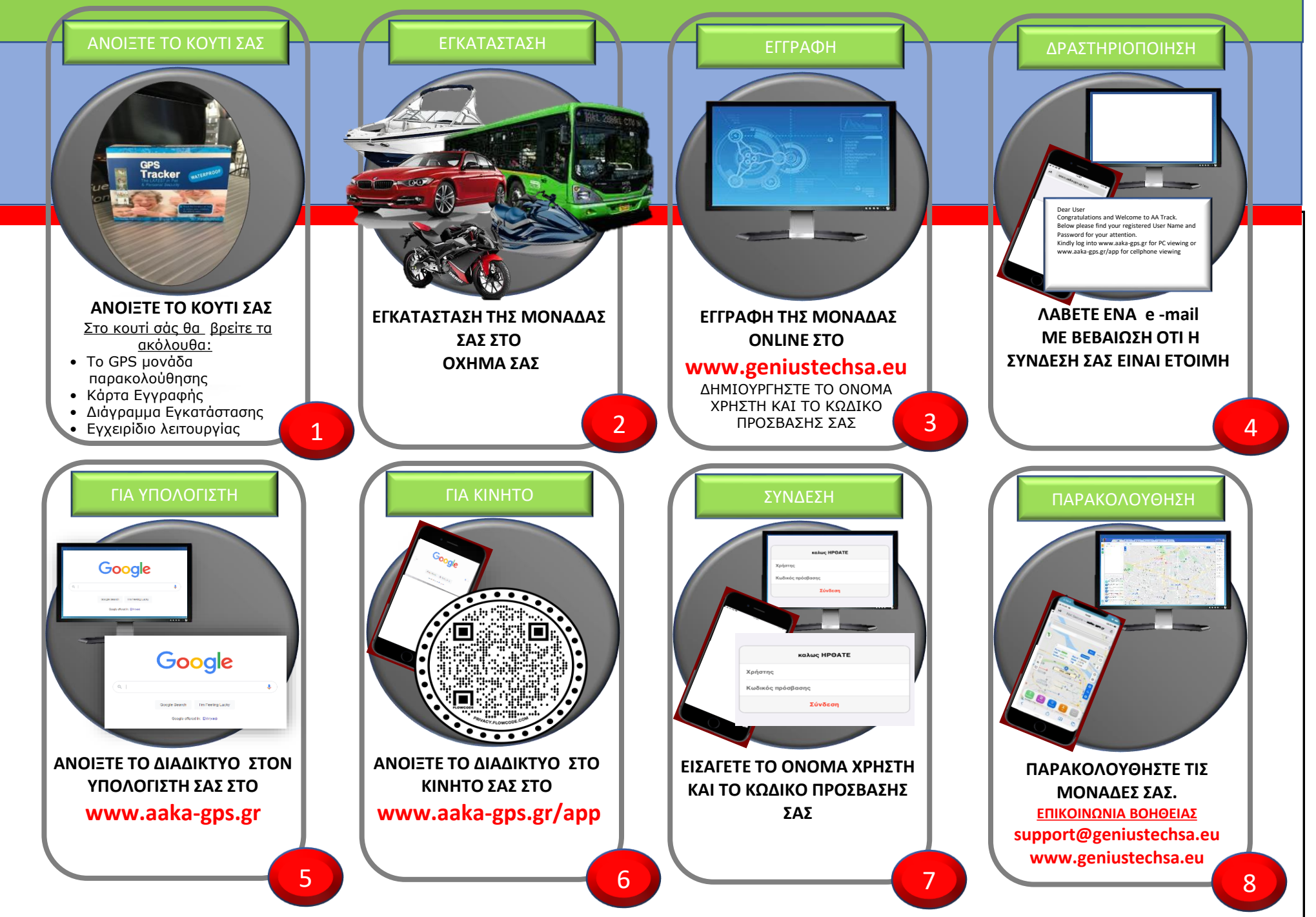